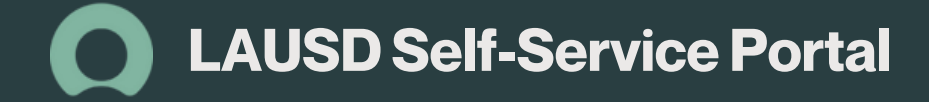

## How to access the Self-Service Portal The Self-Service Portal helps students, families, employees and

The Self-Service Portal helps students, families, employees and community members find the information they are looking for and request help whenever they need it. The system has several selfservice options, including a searchable service catalog, a virtual chatbot available 24/7, and the ability to request and track support for specific issues in a variety of areas.

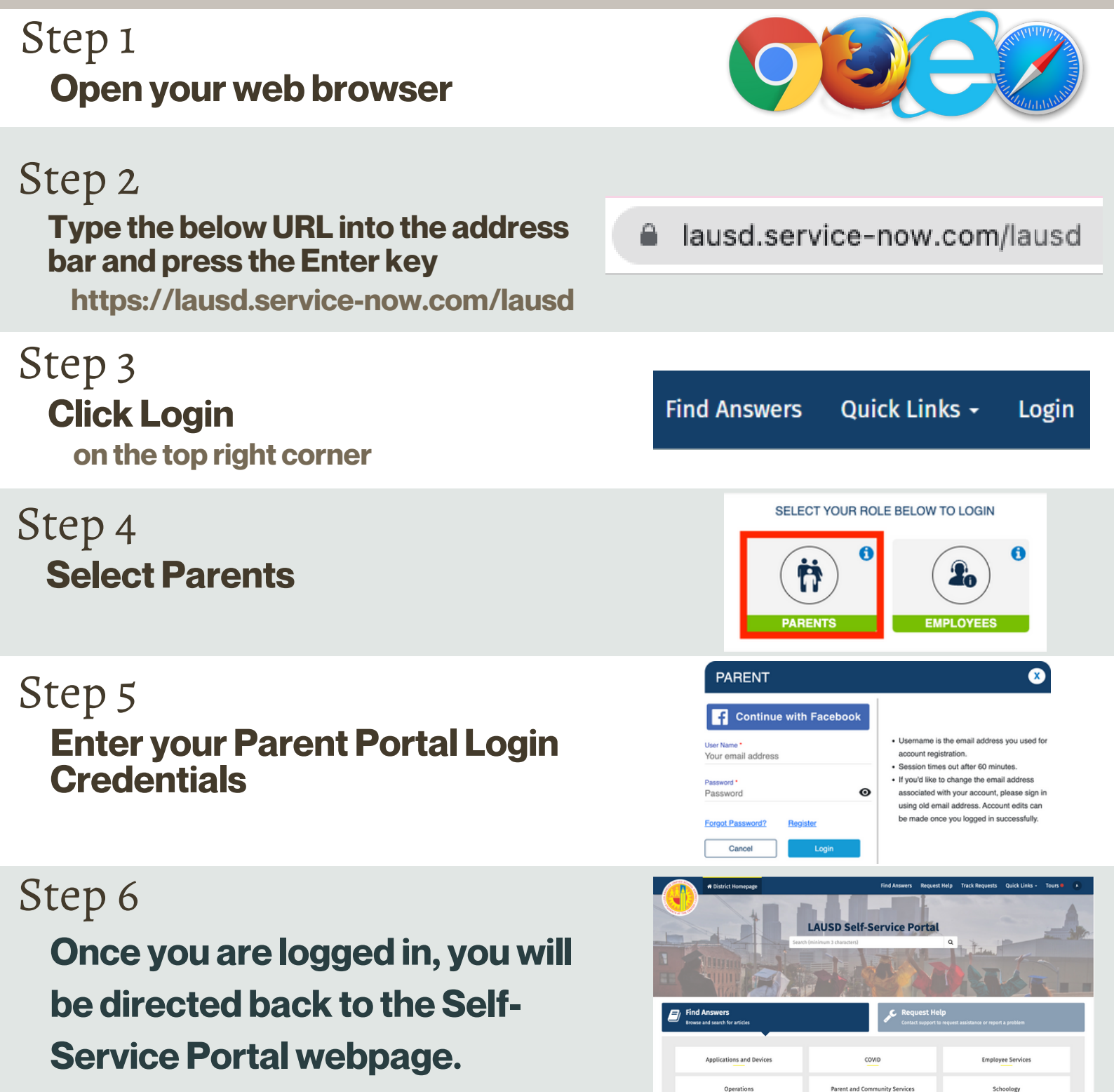

0